| 紙芝居のようにして写真を見せよう! |                                     |                            |
|-------------------|-------------------------------------|----------------------------|
| а<br>С            |                                     | 1.【ファイル(F)】をク              |
| 自動処理(1)           | PDF 254 K93-(P)                     | 「リックしょり。そして、<br>【自動処理】をクリッ |
| ○ 1.19 前年報(性)     | 「モー」画は「FDX<br>複数ページ PDF から PSD への変換 | クし,【PDFスライド<br>ショー】をえらびます。 |
| 田純語完定(G) ShitteCt | rl+P                                |                            |

2.【参照】をクリックします。スライドにしたい写真をえらびます。たくさんえらぶとき は,「Ctrl」キーを押しながら、画像をクリックします。

| PDF አንብፑንቋ፦                                                                                                    |                                           |
|----------------------------------------------------------------------------------------------------|-------------------------------------------|
| ソースファイル<br>聞いているファイルを30mの3<br>D*Mw Documents¥My Pictures¥20030711¥2003071 00<br>D*My Documents¥My Pictures¥20030711¥2003071 00<br>D*My Documents¥My Pictures¥20030711¥20030711 00<br>D*My Documents¥My Pictures¥20030711¥20030711 00<br>D*My Documents¥My Pictures¥20030711¥20030710 00<br>D*My Documents¥My Pictures¥20030711¥20030710 00<br>D*My Documents¥My Pictures¥20030711¥20030710 00<br>D*My Documents¥My Pictures¥20030711¥20030710 00<br>D*My Documents¥My Pictures¥20030711¥20030710 00<br>D*My Documents¥My Pictures¥20030711¥20030710 00<br>D*My Documents¥My Pictures¥20030711¥20030710 00<br>D*My Documents¥My Pictures¥20030711¥20030710 00<br>D*My Documents¥My Pictures¥20030711¥20030710 00<br>D*My Documents¥My Pictures¥20030711¥20030710 00<br>D*My Documents¥My Pictures¥20030711¥20030710 00<br>D*My Documents¥My Pictures¥20030711¥20030710 00<br>D*My Documents¥My Pictures¥20030711¥20030710 00<br>D*My Documents¥My Pictures¥20030711¥20030710 00<br>D*My Documents¥My Pictures¥20030711¥200920710 00<br>D*My Documents¥My Pictures¥20030711¥200920710 00<br>D*My Documents¥My Pictures¥20040000000000000000000000000000000000 | OK       キャンセル       詳細設定(A)       ヘルブ(山) |
| <ul> <li>出力つっ(ル)</li> <li>選択(<u>C</u>)</li> <li>スライドショーオプション</li> <li>マスライド間隔(<u>E</u>) 5 秒毎</li> <li>最後のページからループ())</li> <li>切り替え方法(エ、横(内へ) ◆</li> </ul>                                                                                                    |                                           |

- 3.【選択】をクリックします。どこに何というファイル名で保存するのかを決めます。
  - O【切り替え方法】から,スライドの見せ方をえらべます。イメージに合う切り替え方 をえらびましょう。

〇保存されたファイルは、PDFファイルになるので、そのままホームページにして、 インターネットで見ることもできます。